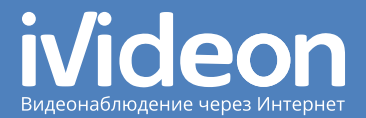

# Краткое руководство пользователя

IP-камеры Hikvision со встроенным сервисом Ivideon

## Оглавление

| lvideon: основные понятия                   |   |
|---------------------------------------------|---|
| Что такое lvideon?                          |   |
| Что такое камера с сервисом lvideon?        |   |
| Как просматривать видео с камер наблюдения? |   |
| Привязка камеры к аккаунту lvideon          | 4 |
| Настройка камеры                            |   |
| Доступ к веб-интерфейсу камеры              | 5 |
| Сетевые настройки                           | 5 |
| Настройка Wi-Fi                             | 6 |
| Настройка времени и даты                    | 7 |
| Настройка датчика движения                  |   |
| Настройка видеопотока                       | 9 |
| Настройка записи архива на карту microSD    |   |

## lvideon: основные понятия

#### Что такое lvideon?

Ivideon — это система, позволяющая просто и быстро организовать видеонаблюдение на любом объекте: в офисе, в квартире, в частном доме, в магазине, на предприятии.

Основные преимущества lvideon:

- Вам не нужно ничего, кроме компьютера и веб- или IP-камеры;
- Установка крайне проста: достаточно подключить камеру к компьютеру, настроить параметры камеры для доступа к сети Интернет и прикрепить к своей учетной записи lvideon.

### Что такое камера с сервисом lvideon?

Эта IP-камера подключается к сети Интернет напрямую, присоединять её к компьютеру не требуется. Она — самостоятельный участник Вашей системы видеонаблюдения. Прикрепите её к своему личному кабинету Ivideon — и смотрите видео через Интернет.

#### Как просматривать видео с камер наблюдения?

Если ваша камера подключена к lvideon, вы можете получить к ней доступ в любом месте, любым удобным для вас способом:

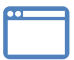

| в браузере через |
|------------------|
| личный кабинет   |
| на сайте         |

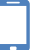

на телефонах и планшетах с Android через Ivideon для Android

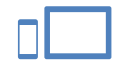

на iPhone<sup>®</sup>, iPad<sup>®</sup> или iPod<sup>®</sup> через lvideon для iOS

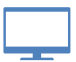

на компьютере через программу lvideon Client

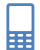

на прочих мобильных устройствах и телефонах через мобильную версию сайта

## Привязка камеры к своему аккаунту lvideon

Для того, чтобы начать пользоваться камерой со встроенным сервисом lvideon, ее необходимо привязать к своему личному кабинету на сайте ru.ivideon.com. Если у Вас еще нет личного кабинета, пройдите по указанному адресу и нажмите «Регистрация».

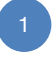

Подготовьте камеру для подключения. Подключите камеру кабелем Ethernet к своему роутеру. Будьте готовы подключить камеру к питанию;

2

Зайдите в свой личный кабинет на сайте ru.ivideon.com. В разделе «Мои камеры» нажмите «Добавить камеру или DVR». Следуйте предложенным инструкциям.

Важно! Для повторной привязки камеры выполните привязку согласно инструкции выше, но прежде обязательно удалите камеру из личного кабинета, где она была привязана ранее.

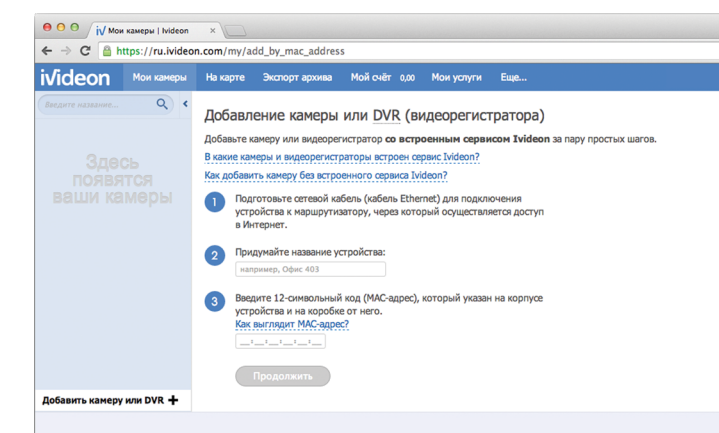

# Настройки камеры

### Доступ к веб-интерфейсу камеры

Настройка камеры осуществляется через веб-интерфейс. Чтобы попасть в него, введите в адресной строке браузера IP-адрес камеры. Если вы не помните адрес камеры, воспользуйтесь программой SADP – поставляется на диске в комплекте с камерой\* или доступна на сайте hikvision.su в разделе «Поддержка» → «Скачать» → «Сервисное ПО и драйверы». Доступ к веб-интерфейсу по умолчанию: логин — аdmin, пароль — 12345.

#### Сетевые настройки

На камере по умолчанию установлен тип сетевого подключения DHCP (автоматически получать IP-адрес от роутера). Если в вашей сети не включен DHCP, то сетевая камера по умолчанию будет использовать IP-адрес 192.0.0.64. В этом случае, Вам нужно будет вручную задать параметры сети.

Сетевые параметры задаются в правой части программы SADP в разделе «Modify Network Parameters». Для сохранения параметров впишите пароль в поле «Password» (по умолчанию 12345) и нажми кнопку «Save».

Полные сетевые настройки задаются через веб-интерфейс камеры (на вкладке «Configuration» в меню слева выберите пункт «Basic Configuration» → «Network»).

Важно! Установленные сетевые настройки должны позволять камере получать доступ в глобальную сеть Интернет. Для корректной работы рекомендуем установить в качестве Preferred DNS – 8.8.8.8, Alternate DNS – 8.8.4.4.

| DNS Server           |         |
|----------------------|---------|
| Preferred DNS Server | 8.8.8.8 |
| Alternate DNS Server | 8.8.4.4 |
|                      |         |

<sup>\*</sup> Наличие диска зависит от комплекта поставки камеры.

## Настройка Wi-Fi

Для настройки Wi-Fi выполните следующие действия:

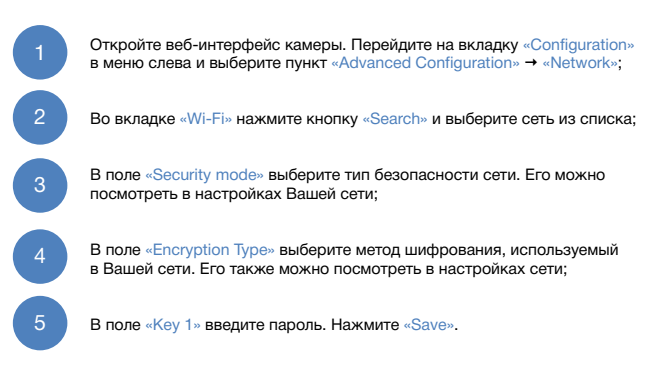

Также настройки Wi-Fi можно задать в личном кабинете. Для этого:

полосками под превью интересующей Вас камеры);

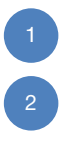

Зайдите в «Мои камеры» и нажмите «Настройки камеры» (кнопка с тремя

Выберите подпункт «Настройки Wi-Fi» и следуйте инструкциям мастера.

| Wirele        | ess List   |         |                |               |         |                 |        | Search |
|---------------|------------|---------|----------------|---------------|---------|-----------------|--------|--------|
| No.           | SSID       |         | Working Mode   | Security Mode | Channel | Signal Strength | Speed( | Mbps)  |
| 1             |            |         | infrastructure | WPA2-personal | 5       | 100             | 150    |        |
| 2             |            |         | infrastructure | WPA2-personal | 11      | 88              | 150    |        |
| 3             |            |         | infrastructure | WPA2-personal | 1       | 46              | 150    |        |
| 4             |            |         | infrastructure | WPA2-personal | 2       | 42              | 54     |        |
| Wi-Fi<br>SSID |            |         |                |               |         |                 |        |        |
| Netwo         | ork Mode   | Manag   | ge 🔵 Ad-Hoc    |               |         |                 |        |        |
| Securi        | ity Mode   | WPA2-pe | ersonal        | •             |         |                 |        |        |
| Encry         | ption Type | AES     |                | •             |         |                 |        |        |
| Key 1         | ۲          |         |                |               |         |                 |        |        |
|               |            |         |                |               |         |                 |        |        |

#### Настройка времени и даты

пояс из списка:

Важно! Неверные время и дата, выставленные на камере, могут стать причиной некорректной работы архива.

Для выставления времени и даты выполните следующие пункты:

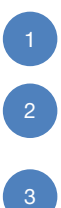

В разделе «Time Sync.» установите флаг «NTP» (синхронизировать время с временем Интернет). Для выставления времени вручную (не рекомендуется) установите флаг «Manual Time Sync» и задайте время. После установки времени нажмите кнопку «Save».

Откройте веб-интерфейс камеры. Перейдите на вкладку «Configuration» в меню слева выберите пункт «Advanced Configuration» → System»:

Во вкладке «Time Settings» в разделе «Time Zone» выберите Ваш часовой

| evice Information | Time Settings | Maintenance    | RS232      | DST      | Service      |              |
|-------------------|---------------|----------------|------------|----------|--------------|--------------|
| Time Zone         | (GM           | T+04:00) Cauc  | asus Stand | lard Tim | e            | •            |
| Time Sync.        |               |                |            |          |              |              |
| NTP               |               |                |            |          |              |              |
| Server Address    | pool          | ntp.org        |            |          |              |              |
| NTP Port          | 123           |                |            |          |              |              |
| Interval          | 1440          | )              |            | mir      | L.           |              |
| Manual Time       | Sync.         |                |            |          |              |              |
| Device Time       | 2014          | 1-04-02T09:57: | 43         |          |              |              |
| Set Time          | 2014          | -04-02T09:56:  | 52         |          | Sync. with c | omputer time |

7

#### Настройка датчика движения

Важно! Запись архива осуществляется по детектору движения. Если детектор движения камеры отключен, то запись осуществляться не будет.

Для настройки детектора движения камеры выполните следующие действия:

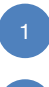

Откройте веб-интерфейс камеры. Перейдите на вкладку «Configuration», в меню слева выберите пункт «Advanced Configuration» → «Events». Во вкладке «Motion Detection» установите флаг «Enable Motion Detection»;

2

В разделе «Area Settings» нажмите кнопку «Draw Area» и задайте одну или несколько зон детекции. Когда необходимые области детекции будут заданы, нажмите «Stop Drawing»;

Установите чувствительность срабатывания датчика движения, передвигая ползунок «Sensitivity». Нажмите кнопку «Save».

Важно! Для хранения архива в облаке в личном кабинете должна быть подключена услуга «Удаленный архив».

| 0            |                         | Configuration | Normal |   |    |  |
|--------------|-------------------------|---------------|--------|---|----|--|
| <i>∥</i> ° A | dvanced Configuration v | conngulation  | Normal |   |    |  |
|              | System                  |               |        | _ |    |  |
|              | Network                 | 100           | 2HTR   |   |    |  |
|              | Video/Audio             |               | -      |   |    |  |
|              | Image                   |               |        |   |    |  |
|              | Security                |               |        |   |    |  |
|              | Events                  |               |        |   | 11 |  |
|              | Storage                 |               |        |   |    |  |
|              |                         |               | · F -  |   |    |  |
|              |                         |               |        |   |    |  |
|              |                         | E.            |        |   | 2  |  |

#### Настройка видеопотока

На камере по умолчанию выставлены оптимальные настройки видеопотока. Если Интернет-канал на отдачу недостаточен (например, используется ЗG-модем), то можно изменить параметры видеопотока в настройках камеры и подобрать их под Ваши требования.

1
2

Откройте веб-интерфейс камеры. Перейдите во вкладку «Configuration», в меню слева выберите пункт «Advanced Configuration» → «Video/Audio»;

На вкладке «Video» в «Max. Bitrate» задайте необходимое значение Интернет-канала на отдачу;

Внимание! Для корректной работы камеры параметр «Max. Bitrate» должен быть меньше либо равен вашему Интернет-каналу на отдачу, и не должен превышать значение 2048 Кbps.

3

Во вкладке «Video» для параметра «Frame Rate» задайте необходимое количество кадров. В параметре «Resolution» выставьте разрешение. Для сохранения параметров нажмите «Save».

Внимание! После любых настроек видеопотока на камере требуется перезапустить устройство. Для этого откройте веб-интерфейс камеры, перейдите на вкладку «Configuration», в меню слева выберите пункт «Advanced Configuration System», во вкладке «Maintenance» нахмите «Reboot» и «Ok».

| Local Configuration    | Video Audio ROI  |                     |      |
|------------------------|------------------|---------------------|------|
| Basic Configuration    | Stream Type      | Main Stream(Normal) | T    |
| Advanced Configuration | Video Type       | Video&Audio         | ۲    |
|                        | Resolution       | 1920*1080P          | •    |
| Network                | Bitrate Type     | Variable            | ۲    |
| Video/Audio            | Video Quality    | Medium              | •    |
| ◎ Image                | Frame Rate       | 25                  | •    |
| Security               | Max. Bitrate     | 2048                | Kbps |
| O Events               | Video Encoding   | H.264               | •    |
| Storage                | Profile          | Main Profile        | •    |
|                        | I Frame Interval | 50                  |      |
|                        | SVC              | OFF                 |      |

### Настройка записи архива на карту microSD

Для записи архива используйте карту microSD объемом от 1 до 32 Гб и не ниже 6 класса скорости.

Чтобы настроить запись архива, выполните следующие действия:

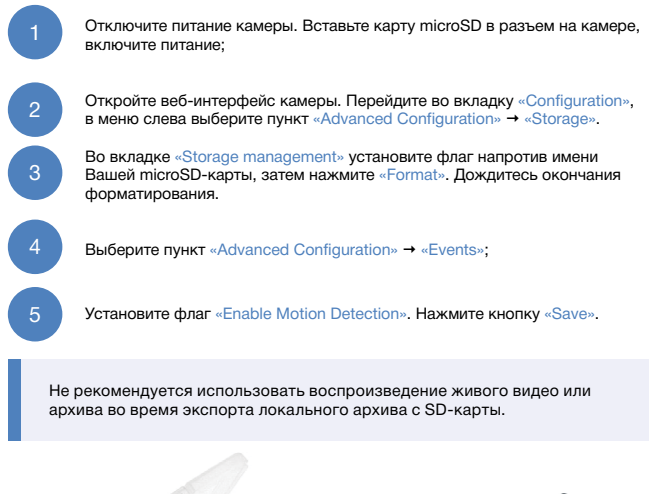

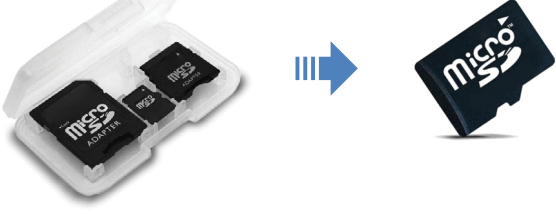